# **Release Summary for AFMSS 2**

Version 1.2.3 released on August 9, 2016 at 6pm

#### Table of Contents

(BLM & Operator) AFMSS-757 - List Activities in Plain Text (BLM and Operator) AFMSS - 703: No Onsite Required Email Fixed (Operator) AFMSS-748 - Monitoring for Operators (Operator) AFMSS - 727 - APD Print Report Improvements (Operator) AFMSS - 710 - Distinguish/Display Single or Multiple Zone Well (Operator) AFMSS-659 Add a tooltip to BOP attachment field (BLM ADMIN) AFMSS-744 - Do not make the Operator Company Email Required (BLM - Adjudicator) AFMSS-729 - Add report for Review APD data (BLM) AFMSS - 712 Onsite Review Results Letter for Paper APD (BLM) AFMSS - 718 Revisit Tasks to make Corrections (Paper and Electronic APD) (BLM - Adjudicator) AFMSS - 709 - Check Lease Validity - Paper NOS (BLM) AFMSS - 706: Forwarding Tasks to Other Users (BLM) AFMSS - 693: Received Date Field for Cloned NOS and APD (BLM) AFMSS - 671: Remove Asterisk by Posting Date for Indian APDs (BLM) AFMSS - 665: Validation for Specialists Reviews (BLM) AFMSS-623 - Dynamic selection of pay.gov link (BLM) AFMSS - 603 Enhance Current Bond Amount Field (Indian APDs only) (BLM) AFMSS - 582 My Monitor View Options - My Offices/All Offices (BLM) AFMSS-362 Reject Process for Paper APD (BLM) AFMSS-275 - Upper case font for letterhead.

#### (BLM & Operator) AFMSS-757 - List Activities in Plain Text

The activity name is no longer a link, just plain text. The information about the activity that was displaying was for the developers, not the common user.

| <b>BLM Worklist</b> | Process Model           |              |                            |
|---------------------|-------------------------|--------------|----------------------------|
| View all process    | activities in chronolog | gical order. |                            |
|                     | ID                      | Status       | Activity                   |
| 101                 |                         | Completed    | Submit APD                 |
| 103                 |                         | Completed    | Review APD                 |
| 105                 |                         | Completed    | Assign Analysts            |
| 107                 |                         | Completed    | Surface Review             |
| 110                 |                         | Completed    | Geologic Review            |
| 112                 |                         | Completed    | Engineering Review         |
| 114                 |                         | Completed    | Adjudication Review        |
| 116                 |                         | Completed    | Prepare and Conduct Onsite |
|                     |                         |              |                            |

#### (BLM and Operator) AFMSS - 703: No Onsite Required Email Fixed

When a user records that no onsite is required from the Conduct Onsite task, an email is generated to the operator about the onsite not being required. This email includes the comments from the surface analyst. Copy of email is below

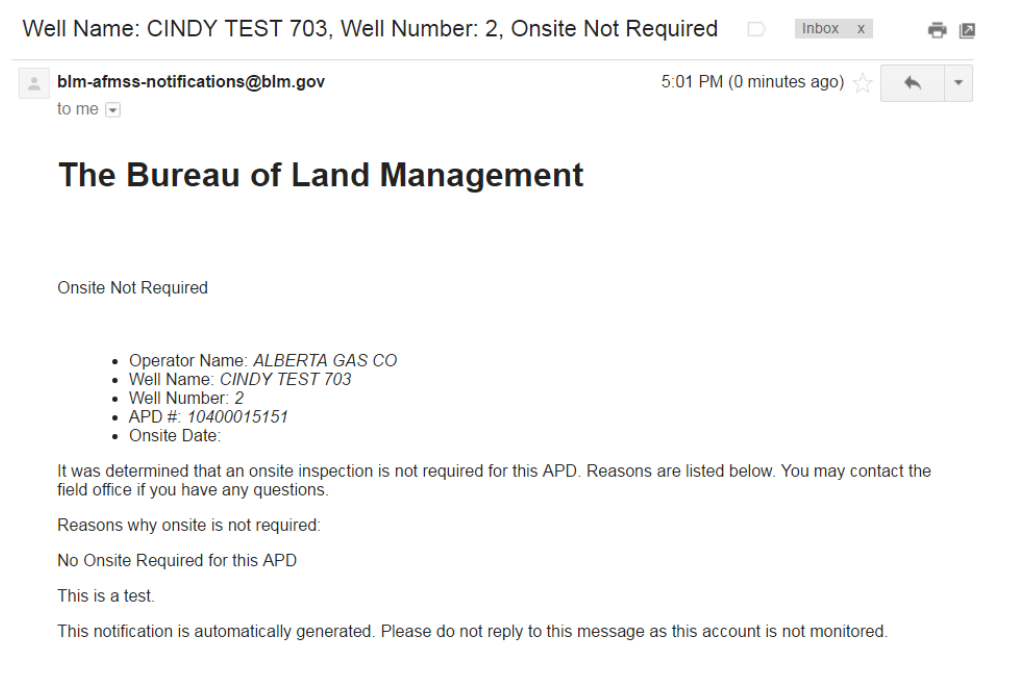

#### (Operator) AFMSS-748 - Monitoring for Operators

Operators can now access an APD/NOS Monitoring Screen by either clicking the APD/NOS ID number or by selecting the checkbox next to the APD/NOS ID number and choosing monitoring from the My Monitor Tab(see screenshot below).

| M | y NOS Worklist | My APD Work | ist 🕴 Start Nev | V APD/NOS  | My Monitor | My Arc | hive          |                            |
|---|----------------|-------------|-----------------|------------|------------|--------|---------------|----------------------------|
| R | unning NOS Pr  | ocesses     |                 |            |            |        | Quick Search: | Monitor 🐏 🕫                |
|   | A NOS ID       | Operator    | Started         | BLM Office | Well I     | Name   | Well Num      | Application Status         |
| Ø | 10400011128    | APACHE CORP | 12/02/15 11:16  | CRAIG      | CORA_TES   | T_DEC2 | 123           | Pending Operator Submittal |
|   | 10400011129    | APACHE CORP | 12/02/15 11:20  | CRAIG      | CORA_TES   | T_DEC2 | 123           | Submitted                  |
| R | unning APD Pro | ocesses     |                 |            |            |        |               |                            |
|   | APD ID         | Operator    | s               | tarted     | BLM Offic  | e      |               | Well Name                  |
|   | 10400010880    | APACHE CORF | 10/19/15        | 5 21:04    | FARMINGTON |        | CORA_TEST_A   | PD_REPORT_10_20_15         |
|   | 10400010887    |             | 10/20/15        | 5 14:07    | FARMINGTON |        | CORA_TEST_IN  | IDIAN_ELEC_10202015        |
|   | 10400010892    | APACHE CORF | 10/20/15        | 5 17:00    | FARMINGTON |        | CORA_TEST_A   | PD_REPORT_10_20_15         |

The Monitoring Screen will open up and will allow the operators to track their project, print reports, and view the APD or NOS process model. The monitoring screen may be accessed anytime while the APD is being processed. Once the APD is complete it will be moved to My Archive.

|                                                                          |                                                                                                    | Available Rep | orts for APD: 10400010880                                                            |          |
|--------------------------------------------------------------------------|----------------------------------------------------------------------------------------------------|---------------|--------------------------------------------------------------------------------------|----------|
|                                                                          |                                                                                                    | Prin          | t APD Report                                                                         |          |
|                                                                          | APD Attachments                                                                                                    | Ap            | oplication Data                                                                      |          |
|                                                                          | Track Changes                                                                                                    |               | Drilling Plan                                                                        |          |
|                                                                          | View 10 Day Letter                                                                                                    | 1             | Surface Plan                                                                         |          |
|                                                                          |                                                                                                    |               | PWD Plan                                                                             |          |
|                                                                          |                                                                                                    |               | Bond Info                                                                            |          |
|                                                                          |                                                                                                    | Delet         |                                                                                      |          |
|                                                                          |                                                                                                    | Print         | APD Onsite Form                                                                      |          |
| LM Worklist                                                              | Process Model                                                                                                    | Print         | APD Onsite Form                                                                      |          |
| LM Worklist P<br>w all process acti                                      | Process Model<br>vities in chronological order.                                                                       | Status        | APD Onsite Form                                                                      | Activity |
| LM Worklist P<br>w all process acti                                      | rocess Model<br>vities in chronological order.<br>ID<br>Completed                                                     | Status        | APD Onsite Form<br>Submit APD                                                        | Activity |
| LM Worklist P<br>w all process acti<br>101<br>103                        | rocess Model<br>vities in chronological order.<br>ID<br>Completed<br>Completed                                        | Status        | APD Onsite Form<br>Submit APD<br>Review APD                                          | Activity |
| LM Worklist P<br>www.all process.acti<br>101<br>103<br>105               | rocess Model<br>vities in chronological order.<br>ID<br>Completed<br>Completed                                        | Status        | APD Onsite Form Submit APD Review APD Assign Analysts                                | Activit  |
| LM Worklist P<br>w all process acti<br>101<br>103<br>105<br>107          | rocess Model<br>vities in chronological order.<br>ID<br>Completed<br>Completed<br>Completed<br>Completed              | Status        | APD Onsite Form Submit APD Review APD Assign Analysts Surface Review                 | Activit  |
| LM Worklist P<br>www.all process.acti<br>101<br>103<br>105<br>107<br>110 | rocess Model<br>vities in chronological order.<br>ID<br>Completed<br>Completed<br>Completed<br>Completed<br>Completed | Status        | APD Onsite Form Submit APD Review APD Assign Analysts Surface Review Geologic Review | Activit  |

#### (Operator) AFMSS - 727 - APD Print Report Improvements

In Section 2 (Well Information) of the Paper APD Print Report there were no units (miles, feet, days, etc.) for the distance values and duration.

Now, for an electronic or paper APD you can select the Review APD Task, select Paper APD Print Report, and scroll to Section 2 (Well Information) and see the distance values and duration of miles, feet, acres, and days.

| Well Class: VERTICAL                  | Number of Legs: 1                    |                                |
|---------------------------------------|--------------------------------------|--------------------------------|
| Well Work Type: Drill                 |                                      |                                |
| Well Type: OIL WELL                   |                                      |                                |
| Describe Well Type:                   |                                      |                                |
| Well sub-Type: INFILL                 |                                      |                                |
| Describe sub-type:                    |                                      |                                |
| Distance to town: 10 Mies             | Distance to nearest well: 200 FT     | Distance to lease line: 300 FT |
| Reservoir well spacing assigned acres | Measuremen <mark>t: 400 Acres</mark> |                                |
| Well plat: Attachment Map or Plat_07  | 7-28-2016.docx                       |                                |
| Well work start Date: 08/04/2016      | Duration: 50 DAYS                    |                                |

#### (Operator) AFMSS - 710 - Distinguish/Display Single or Multiple Zone Well

In Drilling, Section 1, when the operator adds two or more geologic formations and the question "Do you intend to complete the well in this formation?" is answered Yes for one formation and the other formation(s) are answered No, the Single Zone box will be checked on Form 3160.

| UNITED STATES<br>DEPARTMENT OF THE INTERIOR<br>BUREAU OF LAND MANAGEMENT |             |                 |                  |  |  |  |
|--------------------------------------------------------------------------|-------------|-----------------|------------------|--|--|--|
|                                                                          | APPLICATION | FOR PERMIT TO D | DRILL OR REENTER |  |  |  |
| la. Type of work:                                                        | ✓ DRILL     | REENTE          | R                |  |  |  |
| Ib. Type of Well: Oil Well Gas Well Other Single Zone Multiple Zone      |             |                 |                  |  |  |  |

In Drilling, Section 1, when the operator adds two or more geologic formations and the question "Do you intend to complete the well in this formation?" is answered Yes for two or more formations, the Multiple Zone box will be checked on Form 3160.

|     | UNITED STATES<br>DEPARTMENT OF THE INTERIOR<br>BUREAU OF LAND MANAGEMENT                                    |           |                  |                  |  |  |  |  |
|-----|----------------------------------------------------------------------------------------------------|-----------|------------------|------------------|--|--|--|--|
|     |                                                                                                    | APPLICATI | ON FOR PERMIT TO | DRILL OR REENTER |  |  |  |  |
| la. | Ia. Type of work: DRILL REENTER                                                                             |           |                  |                  |  |  |  |  |
| 1b. | Ib. Type of Well:     Ib. Gas Well     Other     Single Zone     Multiple Zone       2     Name of Operator |           |                  |                  |  |  |  |  |

#### (Operator) AFMSS-659 Add a tooltip to BOP attachment field

Tooltip was added to explain what is needed for the BOP attachment. (Shown below in yellow box)

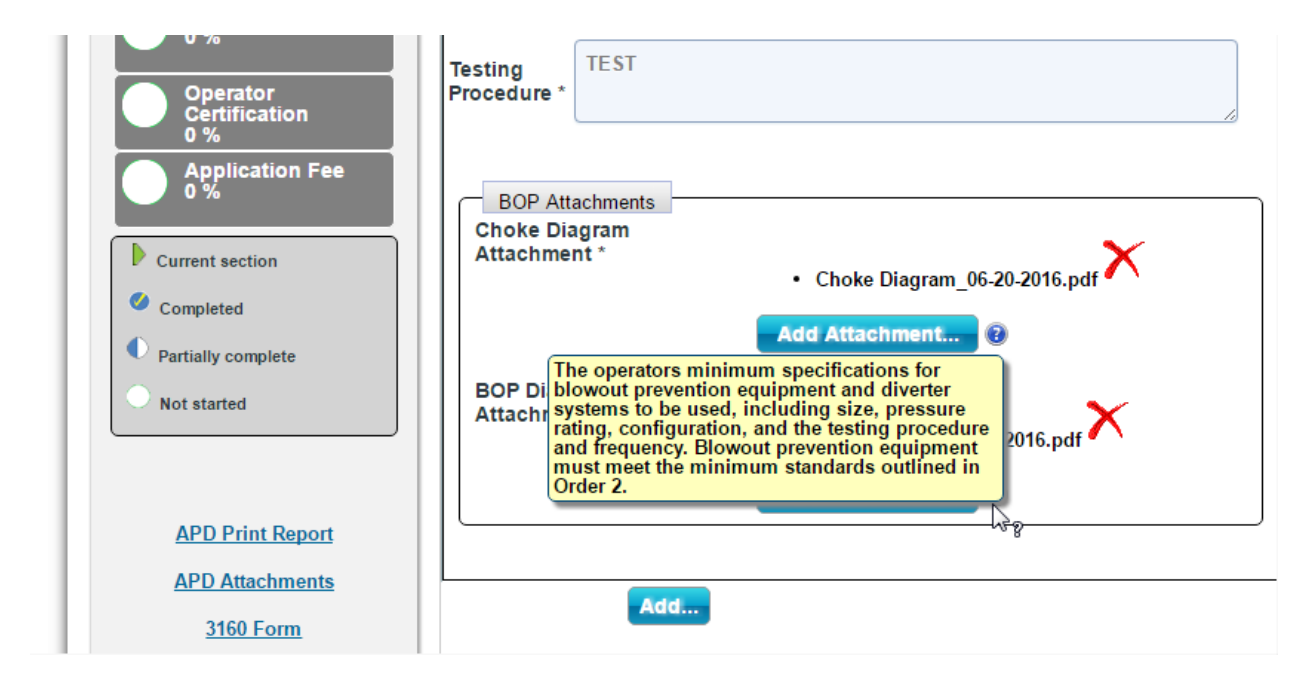

# (BLM ADMIN) AFMSS-744 - Do not make the Operator Company Email Required

The Operator Company email is now optional since not all operators have a company email addresses. If an email address is present is will print on the 3160 form

| Customer Setup       |                          |
|----------------------|--------------------------|
| Organization Name: * | CITATION OIL & GAS CORP  |
| Street address:      | 14077 CUTIEN ROAD        |
| PO Box:              | PO BOX 690688            |
| City: *              | HOUSTON                  |
| State: *             | TX Zip code: * 770692212 |
| Phone Number: *      | (281) 891-1000           |
| E-mail Address:      |                          |
| Jser Name: *         | Ronald Weasley           |
| User Setup           |                          |
| Title: *             | Spanky                   |
| Street address:      | fdssdf                   |
| PO Box:              |                          |
| City: *              | fddsafd                  |
| State: *             | CO Zip code: * 80021     |
| Phone Number: *      | (970) 565-6565           |
| E-mail Address: *    | xxx@blm.tv               |
|                      |                          |

#### (BLM - Adjudicator) AFMSS-729 - Add report for Review APD data

The system is now capable of generating a report to capture and display the information contained in a completed "Review APD" form/task. A link to the generated "Review APD" report is now included in the list of other reports available when the user clicks on a specific APD in the My Monitor tab as displayed below. This is only available to the BLM user and applies to both electronic and paper APDs.

|                    | Arenable Reports for Arb. Totoo for |                           |
|--------------------|-------------------------------------|---------------------------|
|                    | Print APD Report                    | Combined Review Repor     |
| APD Attachments    | Application Data                    | Review APD                |
| Track Changes      | Drilling Plan                       | Assigned Analysts         |
| View 10 Day Letter | Surface Plan                        | Adjudication Review       |
|                    | PWD Plan                            | Engineering Review        |
|                    | Bond Info                           | Geologist Review          |
|                    | Print 3160                          | Surface Review            |
|                    |                                     | Engineer Approval/COA     |
|                    |                                     | Geologic Approval/COA     |
|                    |                                     | Surface Approval/COA      |
|                    |                                     | NEPA Documentation Review |

#### (BLM) AFMSS - 712 Onsite Review Results Letter for Paper APD

Revised the Onsite Review Results Letter for Paper APD and attach the onsite form.

Click <u>HERE</u> for example of letter.

# (BLM) AFMSS - 718 Revisit Certain Tasks to make Corrections (Paper and Electronic APD)

This enhancement allow users to do the following:

 From the "Prepare 10-day Letter" task, the Adjudicator can choose to return to any of the specialists reviews in the workflow one at a time. For instance, if the Adjudicator notices something wrong with the surface review, they can choose "Return to Surface Review" and the task will be reissued to the surface person.

| Activity - P                                                                                                    | repare 10-Day le                                                                                                    | tter in APD Process                                                                                                    |                                                                                                    |                                                                                                  | (                                                                                                |                                                                                        |
|----------------------------------------------------------------------------------------------------|----------------------------------------------------------------------------------------------------|----------------------------------------------------------------------------------------------------|----------------------------------------------------------------------------------------------------|--------------------------------------------------------------------------------------------------|--------------------------------------------------------------------------------------------------|----------------------------------------------------------------------------------------|
| BLM POC Title                                                                                                    | e                                                                                                    |                                                                                                    |                                                                                                    |                                                                                                  |                                                                                                  |                                                                                        |
| BLM POC Pho                                                                                                    | one                                                                                                    |                                                                                                    |                                                                                                    |                                                                                                  |                                                                                                  |                                                                                        |
| BLM POC e-m                                                                                                    | nail                                                                                                    |                                                                                                    |                                                                                                    |                                                                                                  |                                                                                                  |                                                                                        |
| Signature Blo                                                                                                    | ock *                                                                                                    |                                                                                                    |                                                                                                    | 6                                                                                                |                                                                                                  |                                                                                        |
| сс                                                                                                    |                                                                                                    |                                                                                                    |                                                                                                    |                                                                                                  |                                                                                                  |                                                                                        |
|                                                                                                    |                                                                                                    |                                                                                                    |                                                                                                    |                                                                                                  |                                                                                                  |                                                                                        |
|                                                                                                    |                                                                                                    |                                                                                                    |                                                                                                    |                                                                                                  |                                                                                                  |                                                                                        |
|                                                                                                    |                                                                                                    |                                                                                                    |                                                                                                    |                                                                                                  |                                                                                                  |                                                                                        |
|                                                                                                    |                                                                                                    |                                                                                                    | Generate 10 Day                                                                                                    | y Letter PDF                                                                                     |                                                                                                  |                                                                                        |
| Validate                                                                                                    | Save                                                                                                    | Save & Exit Submit                                                                                                    | Generate 10 Da                                                                                                    | y Letter PDF                                                                                     |                                                                                                  |                                                                                        |
| Validate<br>Return to St                                                                                                    | Save                                                                                                    | Save & Exit Submit                                                                                                    | Generate 10 Day                                                                                                    | y Letter PDF<br>Return to Adjudication                                                           | Review                                                                                           |                                                                                        |
| Validate<br>Return to St<br>BLM Worklist                                                                                     | Save<br>urface Review R<br>Process Model                                                                               | Save & Exit Submit                                                                                                    | Generate 10 Day                                                                                                    | y Letter PDF<br>Return to Adjudication                                                           | Review                                                                                           | 00/0 1/ 10 20.00                                                                       |
| Validate<br>Return to St<br>BLM Worklist                                                                                     | Save<br>urface Review R<br>Process Model<br>Completed                                                                  | Save & Exit Submit<br>eturn to Geologic Review Re<br>Augunication Action<br>Prepare and Conduct Onsite                                                                 | Generate 10 Day<br>eturn to Engineering Review<br>Cons Charneskey<br>Cora Charneskey                                                             | y Letter PDF<br>Return to Adjudication<br>Cora Charneskey                                        | Review<br>00/01/16 23:51                                                                         | 08/01/16 23:57                                                                         |
| Validate<br>Return to St<br>BLM Worklist<br>111<br>113                                                                       | Save<br>urface Review R<br>Process Model<br>Completed<br>Completed                                                     | Save & Exit Submit<br>eturn to Geologic Review Review<br>Prepare and Conduct Onsite<br>Surface Review                                                                  | Generate 10 Day<br>eturn to Engineering Review<br>Cora Charneskey<br>Cora Charneskey<br>Cora Charneskey                                          | y Letter PDF Return to Adjudication Cond Ontaincatory Cora Charneskey Cora Charneskey            | Review<br>08/01/16 23:51<br>08/01/16 23:51                                                       | 08/01/16 23:57<br>08/01/16 23:54                                                       |
| Validate<br>Return to Si<br>BLM Worklist<br>111<br>113<br>115                                                                | Save<br>urface Review R<br>Process Model<br>Completed<br>Completed<br>Completed<br>Completed                           | Save & Exit Submit<br>eturn to Geologic Review Re<br>repare and Conduct Onsite<br>Surface Review<br>Engineering Review                                                 | Generate 10 Day<br>eturn to Engineering Review<br>Core Charneskey<br>Cora Charneskey<br>Cora Charneskey<br>Al McKee                              | y Letter PDF Return to Adjudication Oord Onumentory Cora Charneskey Cora Charneskey Al McKee     | Review<br>08/01/16 23:51<br>08/01/16 23:51<br>08/01/16 23:51                                     | 08/01/16 23:57<br>08/01/16 23:54<br>08/01/16 23:58                                     |
| Validate<br>Return to St<br>BLM Worklist<br>111<br>113<br>115<br>117                                                         | Save<br>Urface Review R<br>Process Model<br>Completed<br>Completed<br>Completed<br>Completed<br>Completed              | Save & Exit Submit<br>eturn to Geologic Review Re<br>Prepare and Conduct Onsite<br>Surface Review<br>Engineering Review<br>Prepare 10-Day letter                       | Generate 10 Day<br>eturn to Engineering Review<br>Cora Charneskey<br>Cora Charneskey<br>Al McKee<br>Cora Charneskey                              | y Letter PDF  Return to Adjudication  Oora Onameskey  Cora Charneskey  Al McKee  Cora Charneskey | Review<br>08/01/16 23:51<br>08/01/16 23:51<br>08/01/16 23:51<br>08/01/16 23:58                   | 08/01/16 23:57<br>08/01/16 23:54<br>08/01/16 23:58<br>08/02/16 00:13                   |
| Validate           Return to St           BLM Worklist           111           113           115           117           119 | Save<br>Urface Review R<br>Process Model<br>Completed<br>Completed<br>Completed<br>Completed<br>Completed<br>Completed | Save & Exit Submit<br>eturn to Geologic Review Re<br>Prepare and Conduct Onsite<br>Surface Review<br>Engineering Review<br>Prepare 10-Day letter<br>Engineering Review | Generate 10 Day<br>eturn to Engineering Review<br>Oora Onamoney<br>Cora Charneskey<br>Cora Charneskey<br>Al McKee<br>Cora Charneskey<br>Al McKee | y Letter PDF                                                                                     | Review<br>08/01/16 23:51<br>08/01/16 23:51<br>08/01/16 23:51<br>08/01/16 23:58<br>08/02/16 00:13 | 08/01/16 23:57<br>08/01/16 23:54<br>08/01/16 23:58<br>08/02/16 00:13<br>08/02/16 00:14 |

2) Surface Specialists can now request another onsite. This is done by allowing the Postdeficiency surface review task to appear before any of the other Post-deficiency reviews. Once the "Add Additional Onsite" button is clicked the Prepare and Conduct Onsite task will be available again and the user will be able to add another onsite date, all the information from the inspection, and then generate a new letter. Once this process is complete then the APD is returned to the Operator for any changes they may need to make. Once the APD returns back to the BLM the system restarts the Post-Deficiency process with the Surface person. Once the Surface person choose APD Complete then the other Post-deficiency tasks are kicked off to be completed. If all specialists choose APD complete then the system move on to Approval/COAs. Currently there isn't a way to return to Post-deficiency reviews unless one of the specialists chooses "Deficiencies Noted". Then at that time the 30-day letter task is initiated and from there you can return to the the Post-deficiency reviews.

| PD Aααιτιοnal necessary                                     | / Information                                                          |
|-------------------------------------------------------------|------------------------------------------------------------------------|
| Bond Type Table<br>Bond number                              | NM1234 Bond liability type Performance bond abstract                   |
| Show Bond Details           Copy         Validate         S | Save Save & Exit Add Additional Onsite APD Complete Deficiencies Noted |

3) During the Post-deficiency reviews, if a deficiency was noted, there is a point to return to the Post-deficiency reviews in order to correct them from the task called "Prepare Deficiency Letter."

| BLM POC e-mail    |        |                  |           |                              |                               |
|-------------------|--------|------------------|-----------|------------------------------|-------------------------------|
| Signature Block * |        |                  |           |                              |                               |
| cc                |        |                  |           |                              |                               |
|                   |        |                  |           |                              |                               |
|                   |        |                  |           | Generate Deficient           | cy Letter PDF                 |
| Validate          | Save   | Save & Exit      | Submit    |                              |                               |
| Deturn to Surface | Review | Return to Geolog | ic Review | Return to Engineering Review | Return to Adjudication Review |

4) At the Prepare Decision Package stage, the users will have the ability to return to any of the Approval/COA tasks to correct the COAs.

| Activity - Prepare de<br>Is a bond in lieu of surf | cision package in Paper AP[<br>ace use agreement required? * | ) Process      | 0 Y                        | es 🖲 No 🔵 Undetermined |
|----------------------------------------------------|--------------------------------------------------------------|----------------|----------------------------|------------------------|
| Final Decision *                                   | Please Select                                                | •              |                            |                        |
| Print APD Decision Letter                          |                                                              |                |                            |                        |
| Printed and delivered at                           |                                                              | _              |                            |                        |
| Printed and delivered al<br>Authorized Officer *   | I COAs and final APD Package to                              | D              |                            |                        |
|                                                    |                                                              |                |                            |                        |
| Validate Save                                      | Save & Exit Send to Arc                                      | hive           |                            |                        |
| Return to Surface App                              | roval/COA Return to Geologi                                  | c Approval/COA | Return to Engineering Appr | oval/COA               |
| -                                                  |                                                              |                |                            |                        |

### (BLM - Adjudicator) AFMSS - 709 - Check Lease Validity - Paper NOS

In the Check Lease Validity task for a paper NOS the system was allowing the Adjudicator to select the Accept NOS, click on SUBMIT, and receive a warning message requiring them to enter data in Sections 2, 3, and 4. However, when the Adjudicator clicked OK in the warning message, the system submitted the NOS by default. A review of the sections could not be done.

The system now requires the Adjudicator to at least click on sections 2, 3, and 4 before the Accept NOS can be submitted. It does not submit by default

The Adjudicator should be reviewing each section as they are clicked. Once all sections have been viewed, Accept NOS is selected and the SUBMIT button is clicked. The warning message does not appear. The NOS will proceed in the workflow.

| ps 🐬 BLM Intranet 📋 Quicktime 🗋 Joy's Webe     | x 🗋 External BASS N BLM Network Monito 【 | afmss.training.blm.gov says:                                                                                | × 🛄 A |
|------------------------------------------------|------------------------------------------|----------------------------------------------------------------------------------------------------|-------|
| ctivity - Check Lease \                        | /alidity in Paper NOS                    | Please enter all required field in the following sections !<br>Section 2 - Well Information                 |       |
| TAFMS                                          | 6 II                                     | Section 3 - Well Location Table<br>Section 4 - Other<br>Prevent this page from creating additional dialogs. |       |
|                                                |                                          |                                                                                                    | OK    |
| Paper Notic                                    | e of Staking                             |                                                                                                    |       |
| Paper Notic                                    | e of Staking                             |                                                                                                    | -     |
| Paper Notic                                    | e of Staking                             |                                                                                                    |       |
| Paper Notic                                    | e of Staking                             |                                                                                                    | 2     |
| Paper Notic<br>Check Lease Validit<br>Response | e of Staking<br>v Response<br>Accept NOS |                                                                                                    |       |

#### (BLM) AFMSS - 706: Forwarding Tasks to Other Users

Created a new Group called "Project Administrator" that will allow the user to forward any open task that is directly assigned to a person to another person of their choice. Tasks assigned to groups such as "Adjudicator" or "Authorized Officer" will not show up in this table since they are available to the group. To get this permission please submit a help desk ticket and the AFMSS 2 and be sure to list the offices you are working in as the list is by office.

|                 | ISS             |                   |                                |                              |                           |                      |                             |                                |                 | 🙎 Cora Charneskey   F |
|-----------------|-----------------|-------------------|--------------------------------|------------------------------|---------------------------|----------------------|-----------------------------|--------------------------------|-----------------|-----------------------|
| My NOS Worklis  | t   My APD Work | list   My Monitor | 🗸 📔 My Archive                 | APD Status Repor             | t   Geospatial Rep        | oorting   My Dash    | boards   BLM In             | fo Setup   Operator/User Setup | User Management | Task Forwarding       |
| Task Forwarding | J               |                   |                                |                              |                           |                      |                             |                                |                 |                       |
|                 | Select An Offic | e: FARMINGT       | ON 🔻                           | Total Filtered Tas           | sks: 877                  |                      |                             |                                |                 |                       |
|                 | Type 💠          | ID ÷              | Task Name ≑                    | Created<br>Date <sup>⊕</sup> | Operator ‡                | Well Name ≑          | Well<br>Number <sup>‡</sup> | Assigned To $\Rightarrow$      | Actions         |                       |
|                 |                 |                   |                                |                              |                           |                      |                             |                                |                 |                       |
|                 | APD             | 10400009798       | Prepare 10-<br>Day letter      | 08/28/2015                   | ROYALE<br>ENERGY INC      | FLEET COPY<br>REVIEW | 5-5                         | Mary Ramsey (adj)              | Forward         |                       |
|                 | APD             | 10400009739       | Eng Prepare<br>Deferral        | 10/18/2015                   | BEARTOOTH<br>OIL & GAS CO | GROUP2               | 8AA                         | Mary Ramsey (adj)              | Forward         |                       |
|                 | APD             | 10400009739       | Surface<br>Prepare<br>Deferral | 10/18/2015                   | BEARTOOTH<br>OIL & GAS CO | GROUP2               | 8AA                         | Mary Ramsey (adj)              | Forward         |                       |
|                 | APD             | 10400009738       | Eng Prepare<br>Deferral        | 10/18/2015                   | BEARTOOTH<br>OIL & GAS CO | GROUP2               | 8AA4                        | Mary Ramsey (adj)              | Forward         |                       |
|                 | 400             | 4040000700        | 0                              | 40/40/0045                   | DEADTOOTU                 | 000000               | 0.0.4                       | 64 P 785                       |                 |                       |

#### (BLM) AFMSS - 693: Received Date Field for Cloned NOS and APD

The Received Date Field appears when the user selects to clone a Paper NOS or APD. Additionally the date is unrestricted and any date can be entered into this field.

**Cloned APD Preliminary Screen** 

| Preliminary Information     |                                                                                            |
|-----------------------------|--------------------------------------------------------------------------------------------|
| Would you like to clone the | APD from a prior APD? 💿 Yes 💿 No 👔                                                         |
| Select an APD to Clone:     | 10400015116 🔻                                                                              |
|                             | Copy ALL data from selected APD to Clone                                                   |
| Oslastika slavina sutismi   | Copy ALL data from selected APD to Clone except the well location data                     |
| select the cloning option.  | Copy ALL data from selected APD to Clone except attachments                                |
|                             | $\odot$ Copy ALL data from selected APD to Clone except attachments and well location data |
| Received Date* 07/2         | 6/2016 21                                                                                  |
| Clone Paper APD Cance       |                                                                                            |

#### BLM) AFMSS - 671: Remove Asterisk by Posting Date for Indian APDs

The Asterisk has been removed for Application Posted Date (both electronic and paper APDs - Indian) and this field is no longer mandatory.

| Application Posted Date       | 21  |
|-------------------------------|-----|
| 30 day posting identification | APD |
| Application Re-posted date    | 21  |

#### (BLM) AFMSS - 665: Validation for Specialists Reviews

A "Validate" button has been added to the specialists review screens which when clicked will generate a message box indicating that all required fields are not complete and red boxes appear around the field that have not been completed or a message box will appear and indicate that all required fields have been completed.

Example of the Validate button

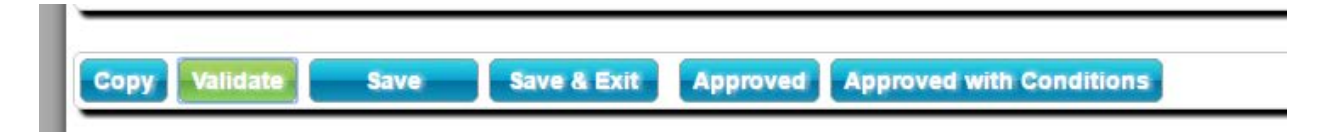

#### Required fields are completed

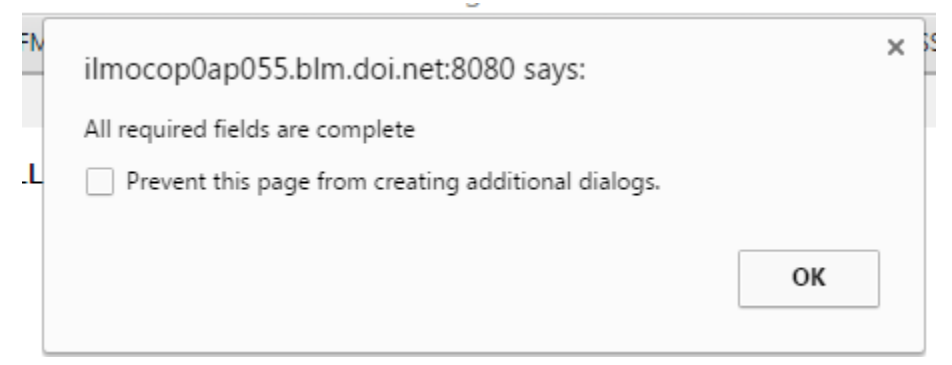

#### Required fields are not completed

#### Welcome To AFMSS × - 🔿 🕻 🚹 🗋 ilmocop0ap055.blm.doi.net:8080/bizflow/bizindex.jsp?browserWidth=1558&browserHeight=813&clientWidth=1558&clie Apps 📅 AFMSS 2 FY16 Module 🔐 Home - AFMSS User F 🕒 External BASS AFMSS 🤍 AFN × ilmocop0ap055.blm.doi.net:8080 says: ctivity - Adjudication Review in Paper NOS Process The following required fields are not yet complete: Is the legal description accurate . Potential mineral resource conflicts Has a temporary or permanent spacing order been established Is the surface ownership of well pad correct? Are the number of wells in the spacing unit acceptable Is the well within a unitized area Is the surface ownership of well pad correct Will action items from another Surface Management Agency be required Is a surface bond in lieu of surface use agreement requ Prevent this page from creating additional dialogs. **SMA Entries** Disturbance type WELL PAD OK BURFAU

#### (BLM) AFMSS-623 - Dynamic selection of pay.gov link

Implemented code to dynamically determine which PAY.GOV link to input into the system, based on which environment is being accessed.

Production should direct to: https://pay.gov/public/form/start/70747287 Training should direct to: https://qa.pay.gov/public/form/start/4113894/ Test should direct to: https://qa.pay.gov/public/form/start/4113894/

# (BLM) AFMSS - 603 Enhance Current Bond Amount Field (Indian APDs only)

The Bond Amount Field for Indian APDs will not accept a commas, dollar signs, or other invalid characters.

| ərk Monito  🕻 | afmss.training.blm.gov says:<br>The amount is invalid - only enter whole numbers.<br>Prevent this page from creating additional dialogs | 5.          | C AFMSS | 🛃 Gliffy Diagram Progra 🛛 🧯 |
|---------------|----------------------------------------------------------------------------------------------------|-------------|---------|-----------------------------|
|               |                                                                                                    | ОК          |         |                             |
| ≀S <b>•</b>   | Bond liability type                                                                                                    | Performance |         | Bond Type                   |
| ]             | Current bond amount<br>Bond Disposition                                                                                                 | \$50,000    |         |                             |
|               |                                                                                                    |             |         |                             |
| • •           | 🔍 Yes 🔍 I                                                                                                    | No          |         |                             |
|               | Vec. 0                                                                                                    | No          |         |                             |

### (BLM) AFMSS - 582 My Monitor View Options - My Offices/All Offices

My Office and All Office filters are now available when viewing Electronic and Paper APD/NOS lists in My Monitor tab.

| 5 | <b>VAFMSS</b>       |                 |                         |                        |       |  |  |
|---|---------------------|-----------------|-------------------------|------------------------|-------|--|--|
| M | y NOS Worklist      | My APD Worklist | My Monitor              | ly Archive   APD Statu | s Rej |  |  |
|   |                     | My Offices      | Monitor   All Offices N | Monitor                |       |  |  |
| M | ly Offices In-fligh | t NOS Processes |                         |                        |       |  |  |
|   | NOS ID              | Operator        | Started                 | BLM Office             |       |  |  |
|   | 10400012447         | ALBERTA GAS CO  | 08/08/16 11:58          | GRAND JUNCTION         | COF   |  |  |
|   | 10400012443         | ALBERTA GAS CO  | 08/08/16 10:02          | GRAND JUNCTION         | QUE   |  |  |
|   | 10400012290         | ALBERTA GAS CO  | 07/22/16 13:22          | GRAND JUNCTION         | LEA   |  |  |
|   | 10400012076         | ALBERTA GAS CO  | 06/20/16 14:38          | GRAND JUNCTION         | MY I  |  |  |
|   | 10/00011808         |                 | 06/01/16 07:22          |                        | RVD   |  |  |

## (BLM) AFMSS-362 Reject Process for Paper APD

The user may now generate an APD Rejection Letter to send to the operator from the task called "Review APD." Examples below.

| Activity - Review APD in Paper APD Process<br>Forward to other Field Office |                                                                                                    |                                                  |  |
|-----------------------------------------------------------------------------|----------------------------------------------------------------------------------------------------|--------------------------------------------------|--|
| Is the lease-location combination valid? *                                  | S Yes S                                                                                                    | No                                               |  |
| Lease Validation                                                            | Popup Dialog Title                                                                                                    | X                                                |  |
| Lease Number UTU0336A Case Type C                                           | Reject Reason *<br>REJECTION REASON GOES HERE. REJECTION REASO<br>REASON GOES HERE.REJECTION REASON GOES HERE<br>HERE.REJECTION REASON GOES HERE. | N GOES HERE.REJECTION<br>E.REJECTION REASON GOES |  |
| Agreement Info                                                              | Reject Print Rejection Letter                                                                                                    | Cancel                                           |  |
| Agreement Number UTU63013X                                                  | Agreement Name CHAPITA WELLS                                                                                                    | Agreement Type FEDERAL                           |  |
| Show Agreement Details                                                      |                                                                                                    |                                                  |  |
|                                                                             |                                                                                                    |                                                  |  |
|                                                                             |                                                                                                    |                                                  |  |
| Copy Validate Save Save & Exit                                              | Reject Return Accept                                                                                                    |                                                  |  |

#### **Rejection Letter for Paper APD**

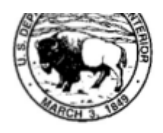

In Reply Refer To:

BUREAU OF LAND MANAGEMENT LANDER FIELD OFFICE 1335 MAIN STREET LANDER, WY 82520 Lander\_WYMail@blm.gov

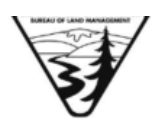

EOG RESOURCES INC 600 17TH STREET, SUITE 1000N DENVER, CO 80202

RE: Rejection Letter for APD No. 10400012475

Well Name: CHAPITA WELLS UNIT Well Number: CWU 4017-21 County, State: UINTAH, UT APD ID#: 10400012475

Dear Operator:

The APD you submitted has been rejected by the BLM. Your original APD ID is:

APD ID 10400012475

The reasons for the rejection are listed below: REJECTION REASON GOES HERE. REJECTION REASON GOES HERE.REJECTION REASON GOES HERE.

Review and Appeal Rights

A person contesting a decision shall request a State Director review. This request must be filed within 20 working days of receipt of the Notice with the appropriate State Director (see 43 CFR 3165.3). The State Director review decision may be appealed to the Interior Board of Land Appeals, 801 North Quincy Street, Suite 300, Arlington, VA 22203 (see 43 CFR 3165.4). Contact the above listed Bureau of Land Management office for further information.

### (BLM) AFMSS-275 -Upper case font for letterhead.

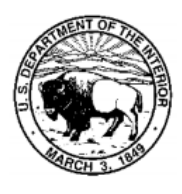

In Reply To: 3160 [ NVN4350 ] United States Department of the Interior

BUREAU OF LAND MANAGEMENT GRAND JUNCTION FIELD OFFICE 2815 H ROAD GRAND JUNCTION, CO 81506 BLM\_CO\_GJ\_WEB\_MAIL@BLM.GOV

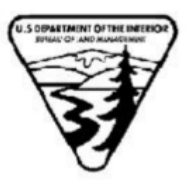

08/08/2016

Attn: CINDY LEWIS ALBERTA GAS CO 102599 OCTOBER AVENUE BROOKLYN, CA 89009